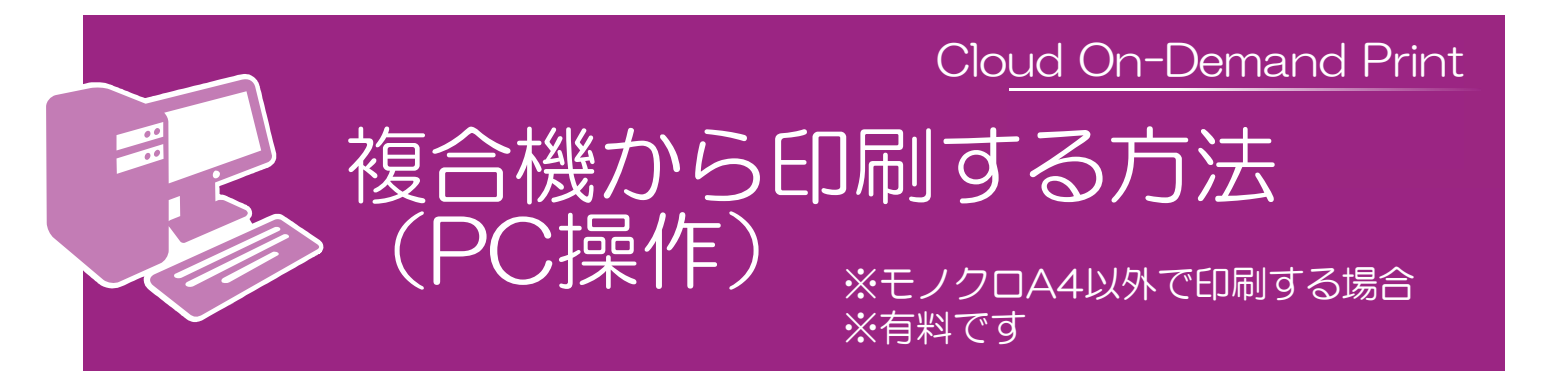

## プリンタードライバーを使ってファイルを登録します

**1 ファイルの印刷** アップロードしたいファイルを開き、ファイル

のメニューから「印刷」を選択します。

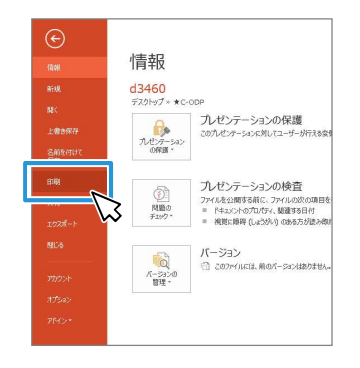

2 プリンタードライバーの選択

印刷画面の「プリンター」から 「 Cloud on-Demand Print 」を 選択し、印刷します。

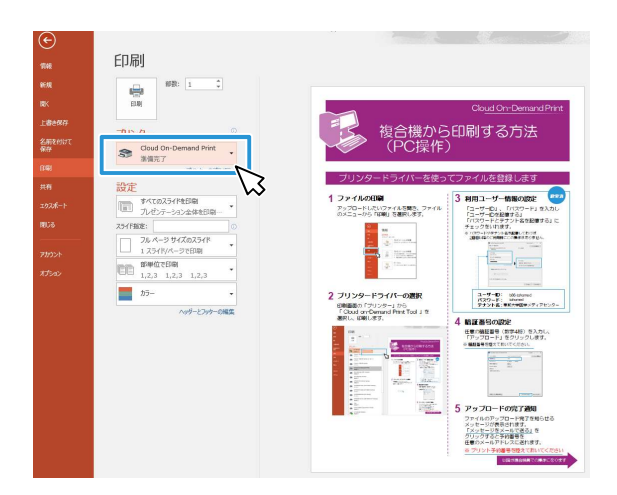

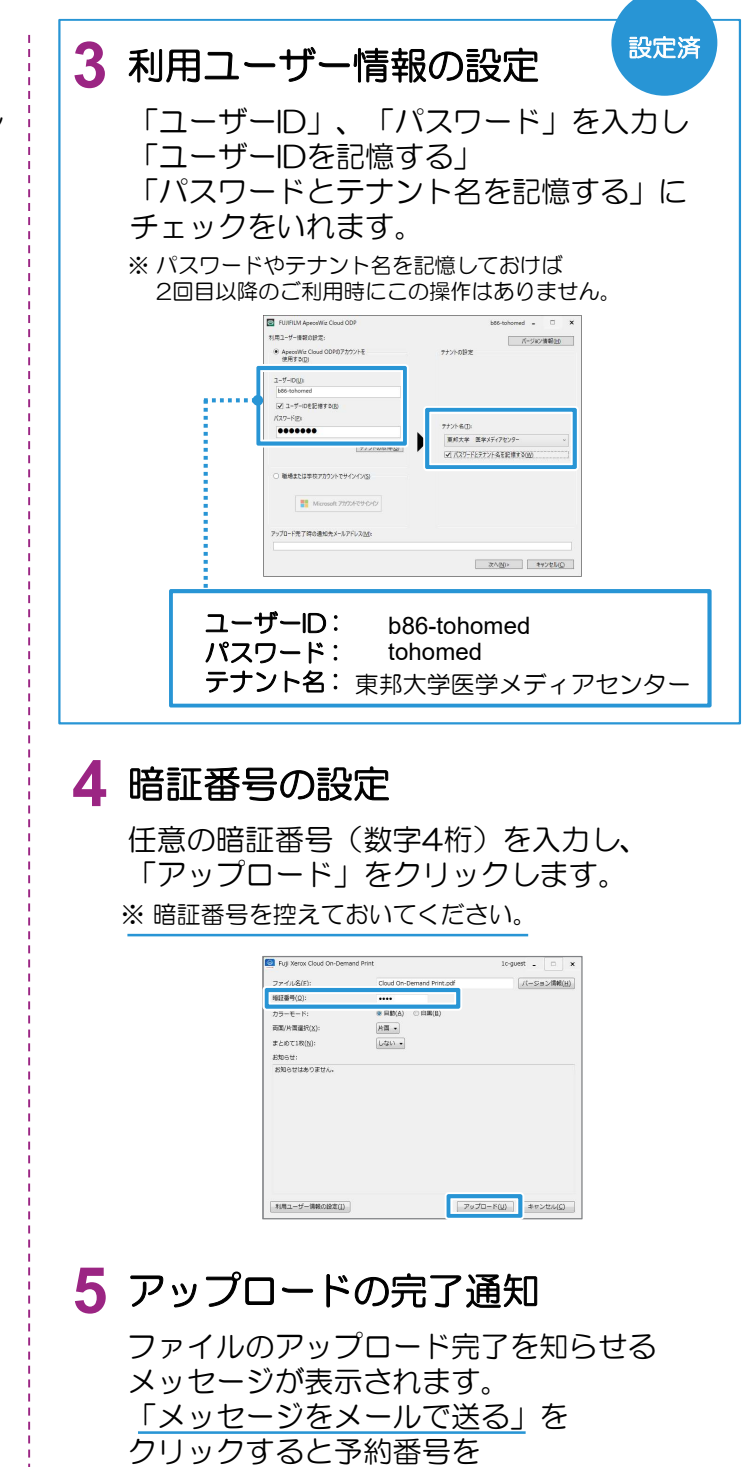

※ プリント予約番号を控えておいてください

任意のメールアドレスに送れます。

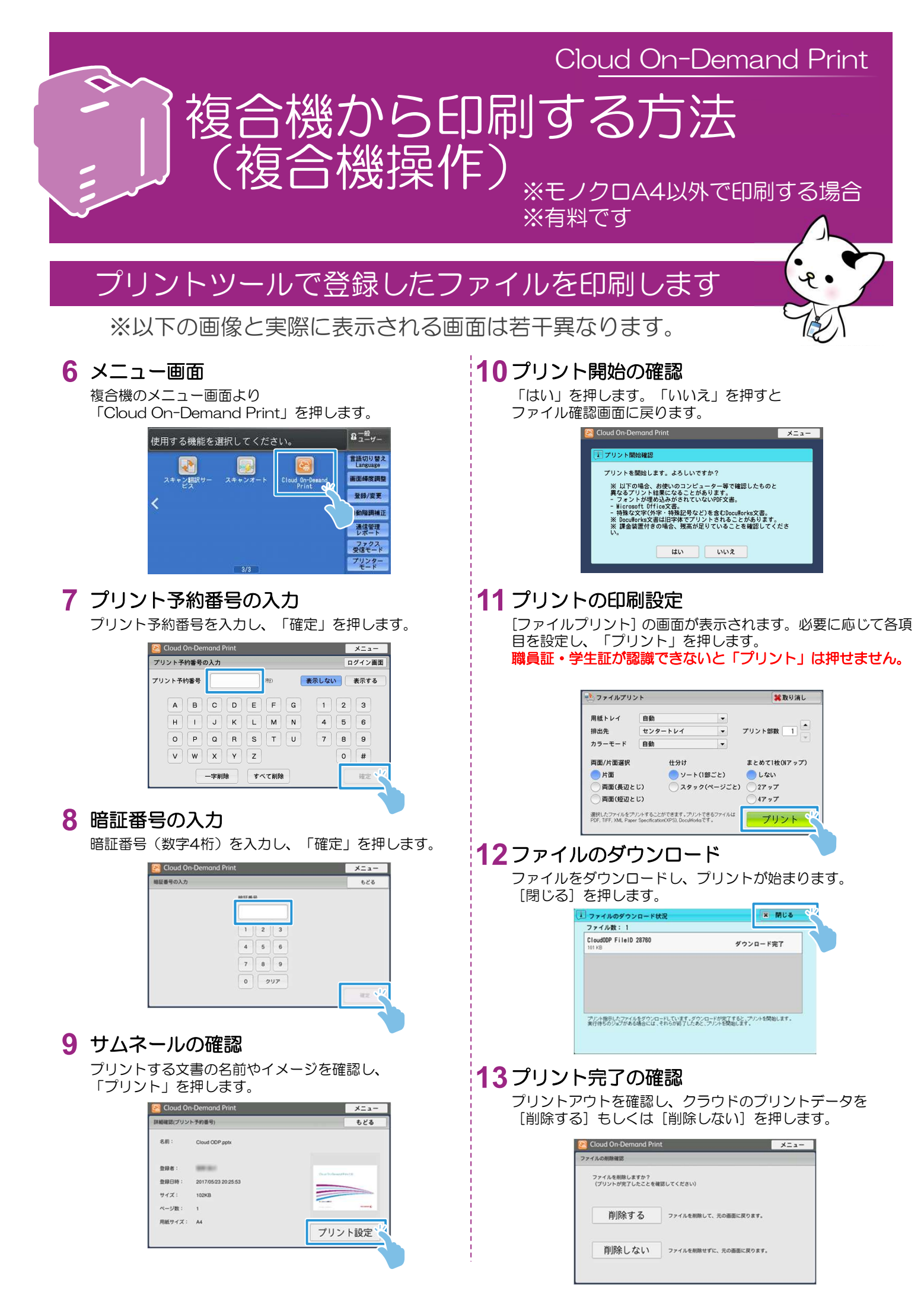